## Statement of Charges on Student Account Center

Access TSC Online through <u>https://www.tsc.edu/division-of-student-services/mytsc/</u> NOTE: Safari web browser will have errors

1. Click on the Student Account Center

| C Online                                                  | OG OUT MAIN MENU STUDENTS N                                                |
|-----------------------------------------------------------|----------------------------------------------------------------------------|
| CURRENT STUDENTS - STUDENTS MENU                          |                                                                            |
| The following links may display confidential information. |                                                                            |
| Liser Account                                             | Registration                                                               |
| What's my User ID?                                        | Register for Sections<br>Register and Drop Sections<br>Search for Sections |
| Financial Information                                     | My class schedule                                                          |
| Student Account Center                                    | Academic Planni                                                            |
| Make a Payment<br>Student Tax Information                 | Degree Audit                                                               |
| Financial Aid                                             | Academic Profi                                                             |
| Financial Aid Checklist<br>Special Programs Request Form  | Restrictions<br>Grades<br>Grade Point Average by Term                      |
| Communication                                             | Transcript<br>Degree Audit                                                 |
| My Documents                                              | Test Summary<br>My class schedule<br>My profile                            |

2. Student Account Center page is displays: Click on View Statement

| My Account Make Payme                                                                                                    | nt Payment Plans Help                                      |                         |                         |
|----------------------------------------------------------------------------------------------------|------------------------------------------------------------|-------------------------|-------------------------|
| Announcement                                                                                                    | Student Account                                            | ID: xxxi                | My Profile Setup        |
| Welcome to the Texas                                                                                                    | Balance                                                    | \$0.00                  | Authorized Users        |
| Southmost College Student<br>Account Center!                                                                                                    | Viev                                                       | v Activity Make Payment | Personal Profile        |
| You can view your current<br>ccount activity, enroll in a<br>payment plan, and make<br>ayayments.<br>You can also allow your parents<br>or guardians to access your<br>ccount to make payments and | Statements                                                 | Security Settings       |                         |
|                                                                                                    | Your latest eBill Statement<br>(9/1/20) Statement : \$ .00 | View Statements         | Consents and Agreements |
| iew your current account<br>ctivity.                                                                                                    |                                                            | T                       | Term Balances           |
| efore you begin:                                                                                                    |                                                            | Step 1                  |                         |
| 1. Set-up Authorized Users<br>to allow your parents or<br>spouse to make<br>payments in the Payment<br>Center.                                                                                     |                                                            |                         |                         |
| 2. Create your Personal                                                                                                    |                                                            |                         |                         |

## 3. Statement Dates Display. Click on View

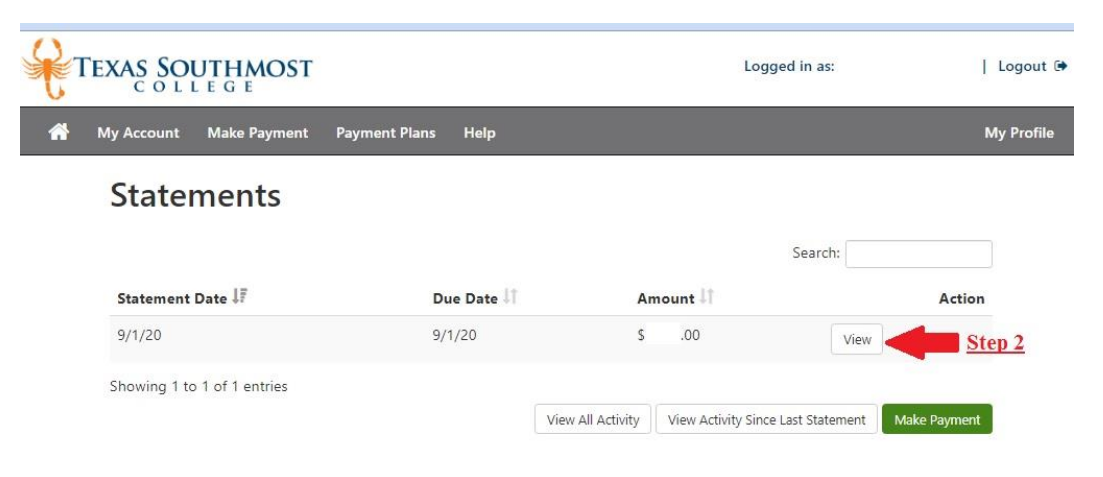

4. Print or Save your Statement of Charges.

|                                                                                                    | <b>Stateme</b><br>09/01 | STATEMENT DATE     Amount Due       09/01/2020 |               |                  |          |                              |
|----------------------------------------------------------------------------------------------------|-------------------------|------------------------------------------------|---------------|------------------|----------|------------------------------|
| Student Account                                                                                                    | Statem                  | ent                                            |               |                  |          |                              |
| Student ID: Texas Southmost College   Office of Business Service: 80 Fort Brown   Brownsville TX 78526 956-295-3421   www.tsc.edu 90 Fort Brown |                         |                                                |               |                  |          |                              |
| TERM: FALL SEMESTER 2020                                                                                                    |                         |                                                | studentaci    | counting@tsc.edu |          |                              |
| PREVIOUS BALANCE<br>FALL SEMESTER 2020 BALANCE<br>TOTAL BALANCE DUE                                                                             |                         |                                                |               |                  | \$<br>\$ | 0.00 \$<br>.00<br><b>.00</b> |
| SCHEDULE                                                                                                    |                         |                                                | u             |                  | - 20     |                              |
| Course                                                                                                    | Days                    | MEETING TIMES                                  | LOC BLDG ROOM | INSTRUCTOR       | Cr       | EDIT                         |
|                                                                                                    |                         |                                                |               |                  | +        |                              |
| CHARGES                                                                                                    |                         |                                                | · · ·         |                  | Δ.       | IOUNT                        |